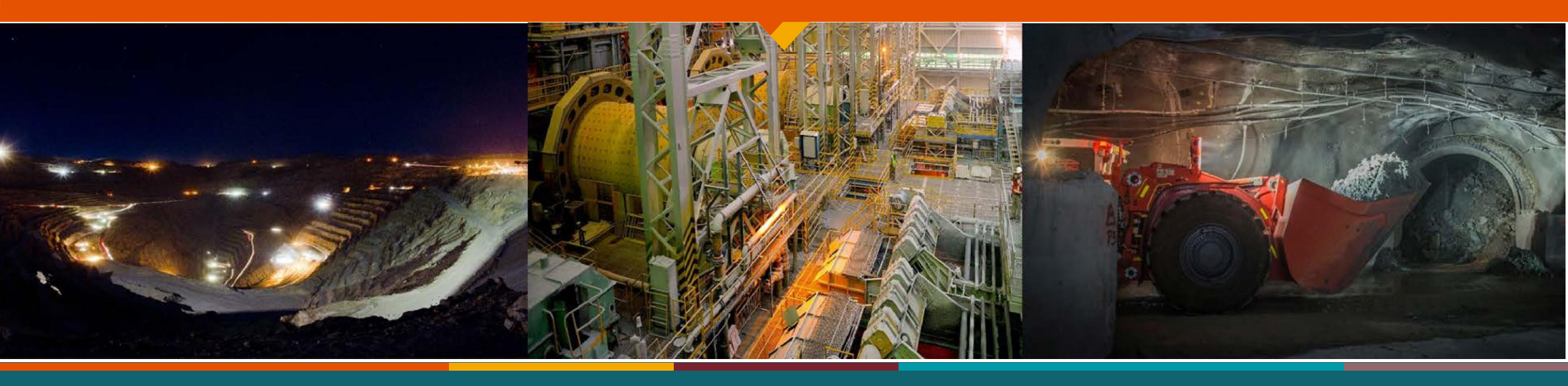

# Manual Ingreso Solicitud Anticipo de Becas Rol B Año 2023

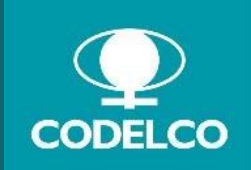

**División Chuquicamata** 

#### Paso 1

Ingresa a la Intranet Divisional <u>https://mi.codelco.cl</u>o escanea con tú equipo celular el siguiente Código QR.

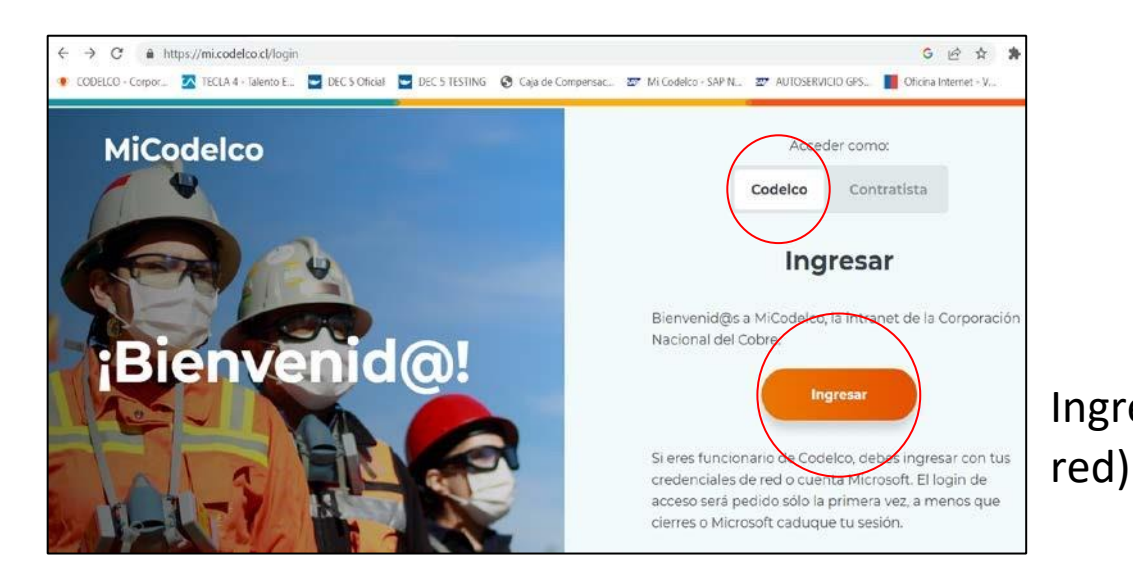

## Paso 2 Ingresa a la plataforma de GPS (nombre de usuario y clave de

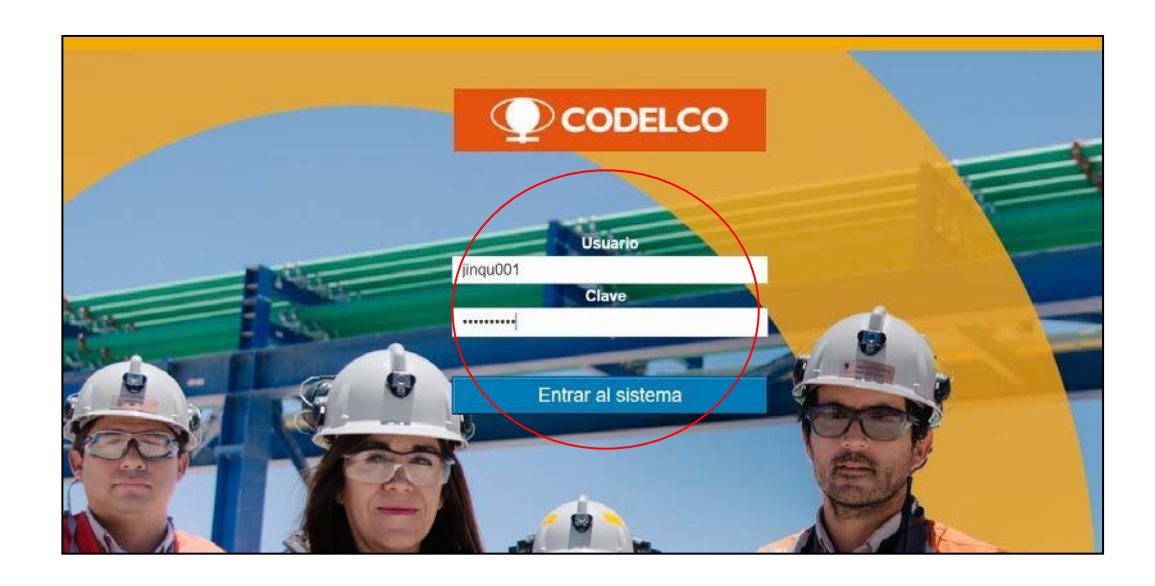

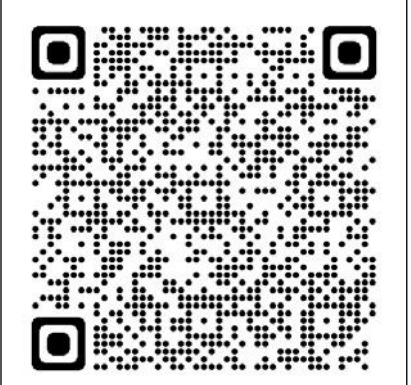

### Paso 3 Ingresa al Autoservicio "Gestión de Becas"

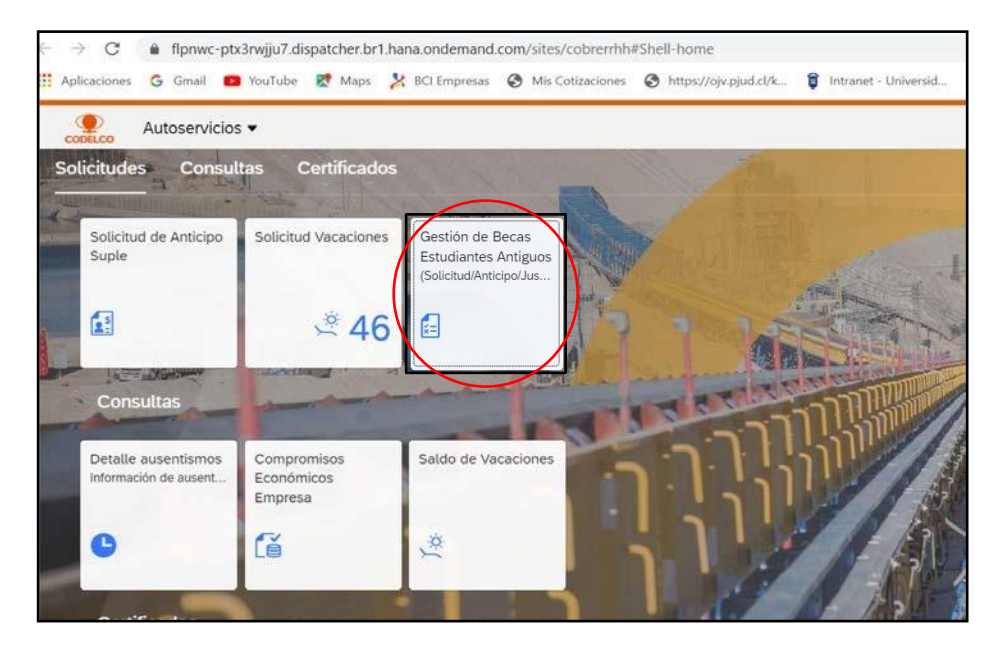

#### Paso 4

Selecciona al estudiante beneficiario/a de Beca (carga familiar vigente)

|                                      |                                      |                                                                   | Gestión de Be                    | ecas               |                  |                         |                             |   |
|--------------------------------------|--------------------------------------|-------------------------------------------------------------------|----------------------------------|--------------------|------------------|-------------------------|-----------------------------|---|
| 🖌 Datos F                            | Personales                           |                                                                   |                                  |                    |                  |                         |                             |   |
| R.U.T.                               | 0138632997                           |                                                                   |                                  |                    |                  |                         |                             |   |
| Nombre                               | MOISES CRUZ                          |                                                                   |                                  |                    |                  |                         |                             |   |
| División                             | División Chuquicamat                 | ta                                                                |                                  |                    |                  |                         |                             |   |
| istado de Soli                       | icitudes Vigentes                    | Paraficiais                                                       | Mart de Educación                | Estatus Calia Dass | Fatter Antiping  | Estatus                 | Estatus 2da                 |   |
| istado de Soli<br>Nro.Solicitud      | icitudes Vigentes<br>Fecha Solicitud | Beneficiario                                                      | Nivel de Educación               | Estatus Solic.Beca | Estatus Anticipo | Estatus                 | Estatus 2da                 |   |
| istado de Soli<br>Nro.Solicitud      | icitudes Vigentes<br>Fecha Solicitud | Beneficiario<br>MILLA BAY ANTONIA                                 | Nivel de Educación               | Estatus Solic.Beca | Estatus Anticipo | Estatus<br>Acreditación | Estatus 2da<br>Acreditación |   |
| istado de Soli<br>Nro.Solicitud<br>O | icitudes Vigentes<br>Fecha Solicitud | Beneficiario<br>MILLARAY ANTONIA<br>RUT: 0222548                  | Nivel de Educación<br>EDUC.MEDIA | Estatus Solic.Beca | Estatus Anticipo | Estatus<br>Acreditación | Estatus 2da<br>Acreditación | 2 |
| istado de Soli<br>Nro.Solicitud<br>0 | Fecha Solicitud                      | Beneficiario<br>MILLARAY ANTONIA<br>RUT: 0222548<br>TRINIDAD AIXA | Nivel de Educación<br>EDUC.MEDIA | Estatus Solic.Beca | Estatus Anticipo | Estatus<br>Acreditación | Estatus 2da<br>Acreditación |   |

### Paso 5

# Marca la opción "Solicitud de Anticipo", acepta las condiciones del beneficio y presiona el botón "Enviar"

| TRINIDAD AIXA<br>RUT: 0233885<br>Nro. Solicitud: 0                                                                                                    |                                                             |                           |                          |                                                                                                  |
|----------------------------------------------------------------------------------------------------|-------------------------------------------------------------|---------------------------|--------------------------|--------------------------------------------------------------------------------------------------|
| EDUCACIÓN                                                                                                    |                                                             |                           |                          |                                                                                                  |
|                                                                                                    |                                                             |                           |                          |                                                                                                  |
| Seleccione la(s) opción(es) a procesar   Image: solution of the secand second second s | 🔲 Acreditación/Justificación de Becas                       | Acreditación 2do Semestre |                          |                                                                                                  |
|                                                                                                    |                                                             |                           |                          |                                                                                                  |
| Listado de documentos a consignar Solicitud de Anticipo/                                                                                                    | Solicitud de Beca                                           |                           |                          |                                                                                                  |
| Documento                                                                                                    | Requerido Archivo<br>Sin datos                              |                           |                          |                                                                                                  |
|                                                                                                    |                                                             |                           |                          |                                                                                                  |
| Dectaro que el documento y la información adjunta son va                                                                                                    | audos de acuerdo a las condiciones del siguiente link: Conc | liciones                  | Laj Enviar, Co Cancelar, | (1) Mensaje<br>Su solicitud se ha procesado con éxito. Se ha generado el documento: CA80000002FD |
|                                                                                                    |                                                             |                           | └ <b>──</b> ►            | (                                                                                                |

#### Paso 6 (Obligatorio)

Para finalizar, debe ingresar a 5.Dec.cl/empresa/codelco seleccionar, revisar y firmar su Solicitud de

anticipo de Beca, para procesar su pago.

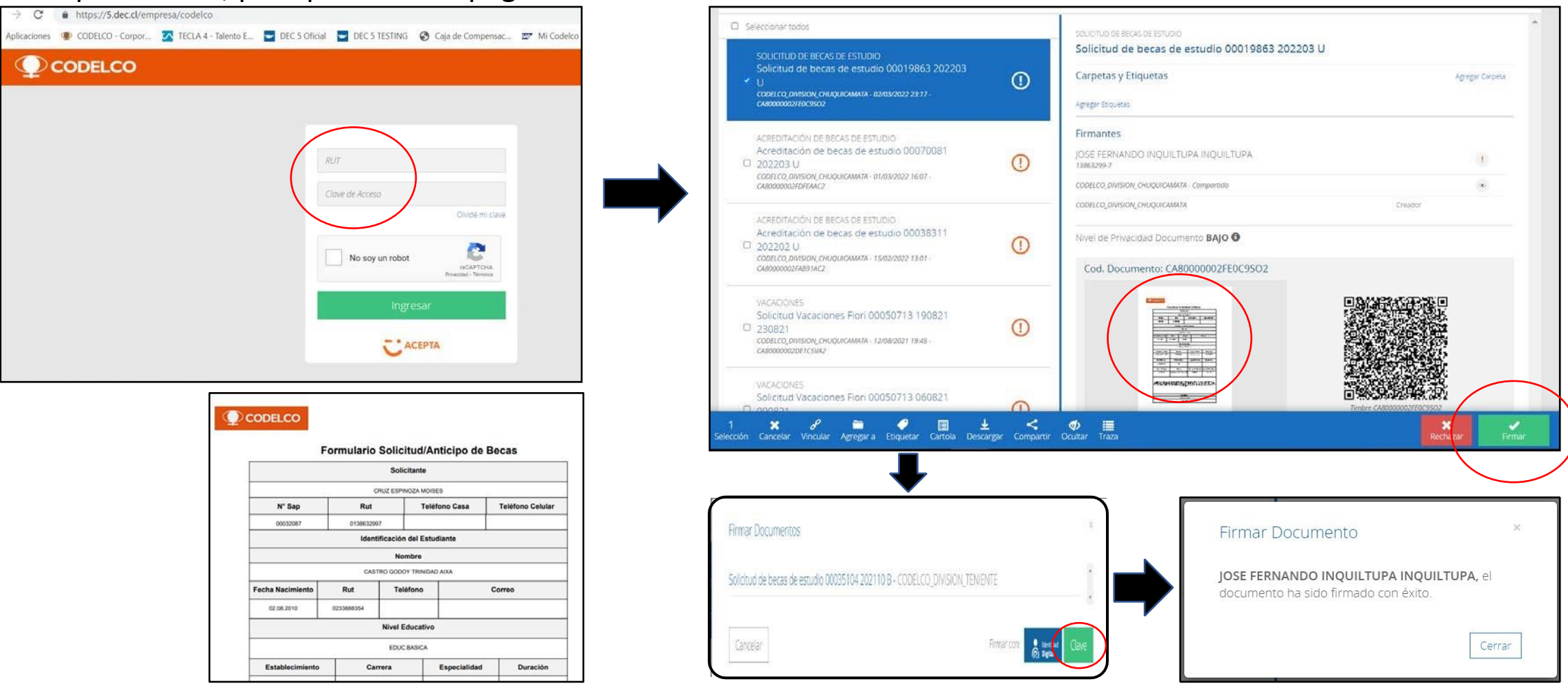

#### CALENDARIO DE BECAS Y ANTICIPOS 2023.

| DIVISIÓN CHUQUICAMATA ROL B                 |     |     |     |     |     |     |     |     |     |     |     |     |
|---------------------------------------------|-----|-----|-----|-----|-----|-----|-----|-----|-----|-----|-----|-----|
| DESCRIPCIÓN                                 | ENE | FEB | MAR | ABR | MAY | JUN | JUL | AGO | SEP | OCT | NOV | DIC |
| LIQUIDACIÓN DE SUELDO                       | 6   | 6   | 6   | 6   | 5   | 6   | 6   | 4   | 6   | 6   | 6   | 6   |
| PRIMER ANTICIPO DE SUELDO                   | 4   | 3   | 3   | 4   | 4   | 2   | 4   | 4   | 4   | 4   | 3   | 4   |
| SEGUNDO ANTICIPO DE SUELDO                  | 20  | 20  | 20  | 20  | 19  | 20  | 20  | 18  | 20  | 20  | 20  | 20  |
| RETENCIONES JUDICIALES DEL MES              | 9   | 8   | 9   | 10  | 9   | 8   | 10  | 8   | 8   | 10  | 8   | 7   |
| BECAS ESCOLARES-SUPERIOR Y PASAJES          |     | 21  | 21  | 20  | 19  |     |     | 18  | 20  | 20  |     |     |
| ANTICIPOS BONO ANUAL DE GESTIÓN             | 24  |     |     | 24  |     |     | 24  |     |     | 24  |     |     |
| LIQUIDACIÓN BONO ANUAL DE GESTIÓN           |     |     | 24  |     |     |     |     |     |     |     |     |     |
| AGUINALDO FIESTAS PATRIAS Y NAVIDAD         |     |     |     |     |     |     |     |     | 15  |     |     | 18  |
| GRATIFICACIÓN SI CORRESPONDE (Fecha aprox.) |     |     | 31  |     |     |     |     |     |     |     |     |     |

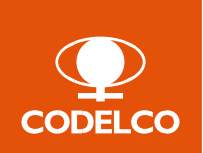

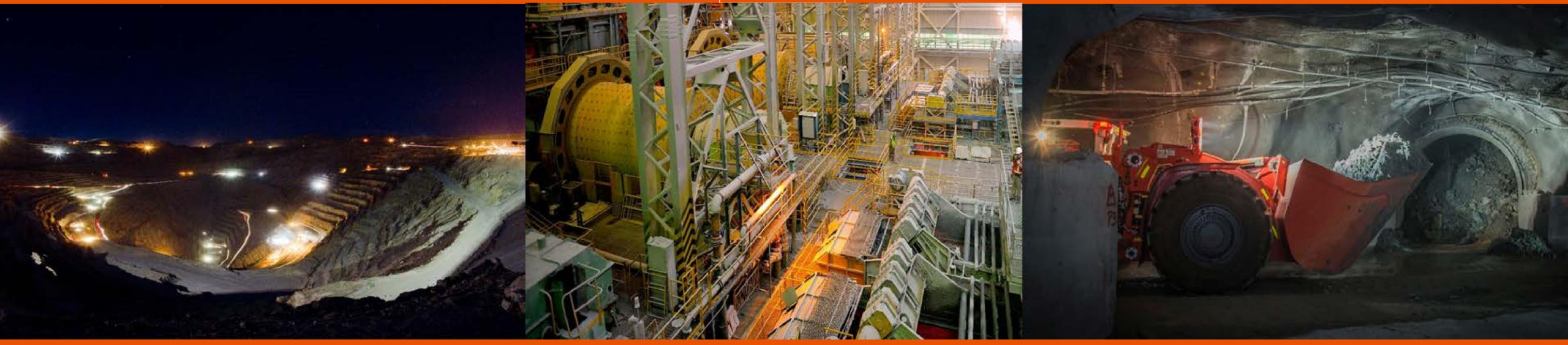

## Dirección de Relaciones Laborales y Administración de Personas Gerencia de Recursos Humanos